# OPROGRAMOWANIE DO REJESTRACJI TEMPERATURY

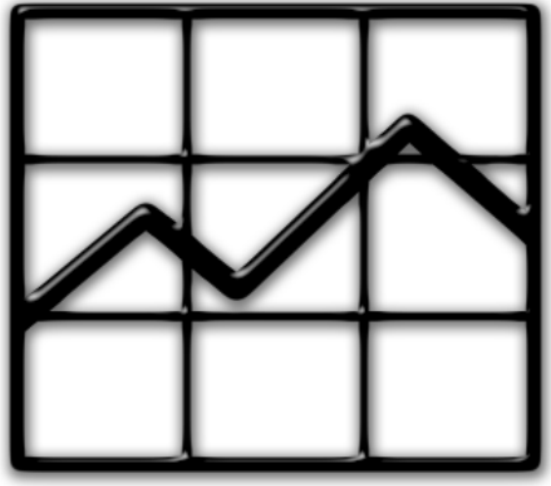

Wersja 2019.03

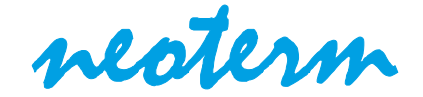

Program: B&S Temperature Recorder REGULATOR: KXP4

# ZAKŁAD ELEKTROMECHANICZY NEOTERM

# PROGRAM B&S Temperature Recorder

# Instrukcja

# Spis treści

| I. Wymagania sprzętowe                            | 2  |
|---------------------------------------------------|----|
| II. Wymagania systemowe                           | 2  |
| III. Instalacja automatyczna                      | 3  |
| IV. Instalacja ręczna                             | 9  |
| V. Przed pierwszym uruchomienie                   | 10 |
| <b>a</b> Windows 10                               | 11 |
| <b>b</b> Windows 7                                | 13 |
| c Windows Vista                                   | 15 |
| d Windows XP                                      | 17 |
| VI. Pierwsze uruchomienie                         | 20 |
| a Zdefiniowanie użytkownika i połączenie z piecem | 20 |
| <b>b</b> Rejestracja danych                       | 23 |
| VII. Wykres                                       | 25 |
| VIII. Stracone ramki                              | 27 |
| IX. Plik z danymi                                 | 28 |
| X. Odinstalowanie                                 | 30 |
|                                                   |    |

Program B&S Temperature Recorder jest oprogramowaniem bezpłatny, które może być używany tylko z produktami firmy NEOTERM.

# I. Wymagania sprzętowe

- Procesor: Intel Celeron 2,0 GHz lub szybszy;
- Pamięć RAM: 1 GB lub więcej;
- Dysk: 4 GB wolnego miejsca lub więcej;
- Adapter wideo i monitor o rozdzielczości 1024 x 768 lub więcej;
- Napęd: CD-ROM lub DVD-ROM;
- Klawiatura oraz mysz;
- Adapter Bluetooth;

Aby w pełni wykorzystać możliwości oprogramowania wymagane jest podłączenie komputera do internetu (prędkość łącza powinna być większa od 2 Mbps).

# II. Wymagania systemowe

#### Obsługiwane systemy operacyjne:

- Windows 10, Windows 7
- Windows Vista z Service Pack 2 lub nowszym
- Windows XP z Service Pack 3

Obsługa innych systemów operacyjnych Windows nie została sprawdzona.

#### Dodatkowe wymagania:

- Microsoft.NET Framework 4
- Microsoft.VisualBasic.PowerPacks Version 10.0.0.0

W przypadku, gdy komputer jest podłączony do internetu, instalacja powyższych składników powinna nastąpić automatycznie podczas instalacji programu B&S Temperature Recorder. Jeśli jednak z jakiś powodów instalacja powyższych składników nie odbędzie się automatycznie to należy je zainstalować ręcznie.

# III. Instalacja automatyczna

Należy wykonać poniższe kroki:

1. Do napędu CD\DVD ROM włożyć płytę z programem B&S Temperature Recorder.

## 2.

# Windows 10, 7 i Vista:

Z plików zawartych na płycie uruchomić plik **START.bat** jako **Administrator**. W tym celu należy najechać kursorem myszy na plik START.bat i kliknąć prawym przyciskiem myszy, następnie z rozwijanego menu wybrać **Uruchom jako administrator**.

| Nazwa                                                       | Data modyfikacji | Тур               | Rozmiar |
|-------------------------------------------------------------|------------------|-------------------|---------|
| <ul> <li>Pliki znajdujące się obecnie na dysku (</li> </ul> | (7)              |                   |         |
| Application Files                                           | 29.04.2017 15:28 | Folder plików     |         |
| 🚜 dotNetFx40_Full_setup.exe                                 | 29.12.2013 13:17 | Aplikacja         | 869 KB  |
| MSCOMM32.OCX                                                | 24.06.1998 00:00 | Kontrolka ActiveX | 102 KB  |
| Rejestrator_temperatury_KXP4.application                    | 19.01.2017 18:18 | Application Manif | 6 KB    |
| 🔯 setup.exe                                                 | 19.01.2017 18:18 | Aplikacja         | 436 KB  |
| START.bat                                                   | 21 12 2016 19:46 | Plik wsadowy Win  | 1 KB    |
| 💯 VisualBasic Otwórz                                        | :39              | Aplikacja         | 437 KB  |
| Edytuj                                                      |                  |                   |         |
| Drukuj                                                      |                  |                   |         |
| 😌 Uruchom jako administrato                                 | or <sub>b</sub>  |                   |         |
| ♂ Norton Security                                           | >                |                   |         |

#### Windows XP:

Z plików zawartych na płycie uruchomić plik START.bat.

W tym celu należy najechać kursorem myszy na plik START.bat i kliknąć prawym przyciskiem myszy, następnie z rozwijanego menu wybrać **Otwórz.** 

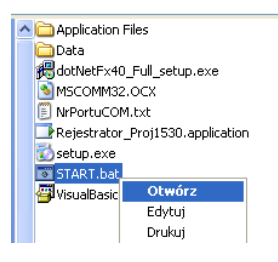

#### 3.

Windows 10, 7 i Vista:

Na pytanie "Czy chcesz zezwolić następującemu programowi\tej aplikacji na wprowadzenie zmian na tym komputerze\urządzeniu ?

Nazwa programu: Procesor poleceń systemu Windows (ang.Windows Command Processor)" należy odpowiedzieć TAK.

**4.** Jeśli pojawi się poniższe okno należy zaznaczyć pole obok tekstu "Postanowienia licencyjne zostały przeczytane i zaakceptowane." i wybrać **Zainstaluj (I)**.

| 🔕 Instalator programu Microsoft .NET Framework 4                                                                                                    |                   |
|----------------------------------------------------------------------------------------------------|-------------------|
| Instalator programu .NET Framework 4<br>Zaakceptuj postanowienia licencyjne, aby kontynuować.                                                                     | Microsoft<br>.NET |
| UZUPEŁNIAJĄCE POSTANOWIENIA LICENCYJNE DOTYCZĄCE<br>OPROGRAMOWANIA MICROSOFT                                                                                      |                   |
| 🗹 Postanowienia licencyjne zostały przeczytane i zaakceptowane. 🧾 🗾                                                                                               |                   |
| Szacowany rozmiar pobierania: 43 MB<br>Szacowany czas pobierania: Telefoniczny: 106 min<br>Szerokopasmowy: 7 min                                                  |                   |
| Talv, wyśli informacje o przebiegu moich instalacji do firmy Microsoft Corporation.<br>Aby uzyskać więcej informacji, przeczytaj <u>Zasady zbierania danych</u> . |                   |
| Zainstaluj (I)                                                                                                    | Anuluj            |

Następnie należy poczekać aż instalacja zostanie ukończona, może to chwilę potrwać.

| 🧐 Instalator programu Microsoft .NET Framework 4                      |                   |
|-----------------------------------------------------------------------|-------------------|
| Postęp instalacji<br>Program .NET Framework jest instalowany, czekaj. | Microsoft<br>.NET |
|                                                                       |                   |
| Postęp pobierania:                                                    | <u></u>           |
| Pobieranie Windows6.0-KB956250-v6001-x86.msu                          |                   |
| Postęp instalacji:                                                    | 0                 |
|                                                                       |                   |
|                                                                       |                   |
|                                                                       |                   |
|                                                                       | Anuluj            |

Następnie należy wybrać Zakończ (F)

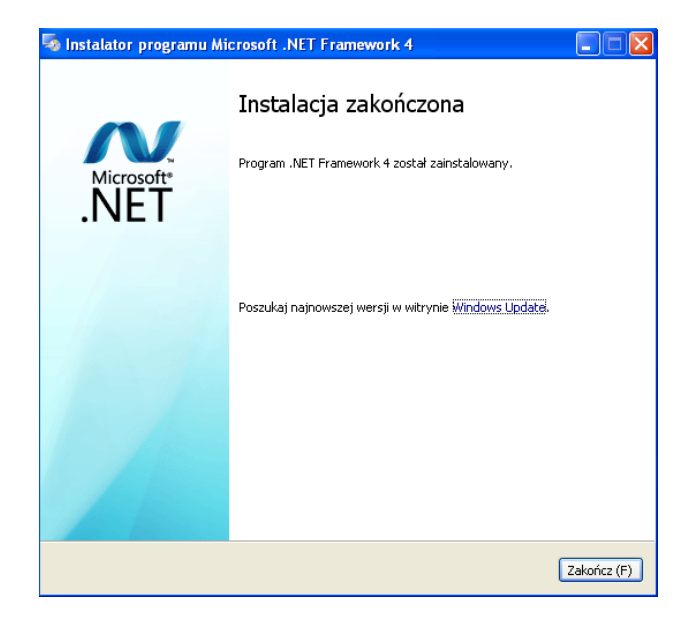

5. Jeśli pojawi się poniższe okno należy wybrać Cancel.

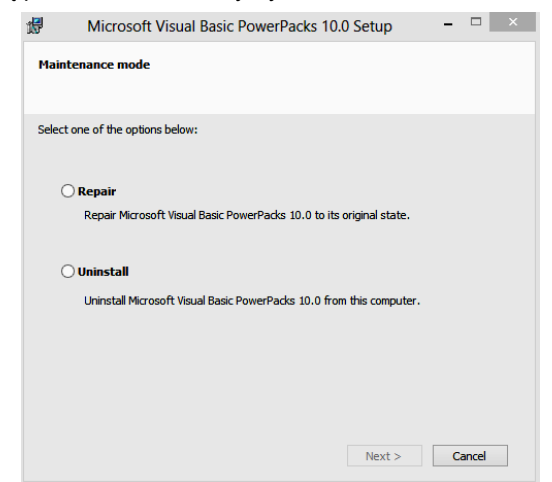

#### Następnie Tak

| Microsoft Visual Basic   | PowerPacks 10 | 0.0 Setup |
|--------------------------|---------------|-----------|
| Are you sure you want to | cancel setup? |           |
|                          | Tak           | Nie       |

#### i Finish

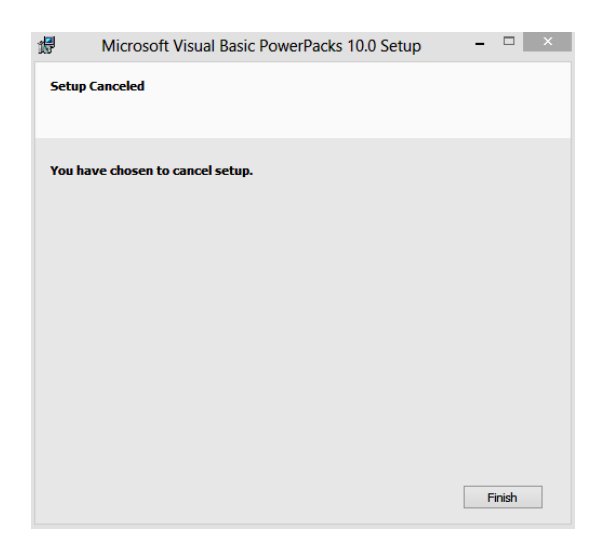

6. Jeśli pojawi się poniższe okno należy wybrać Next>.

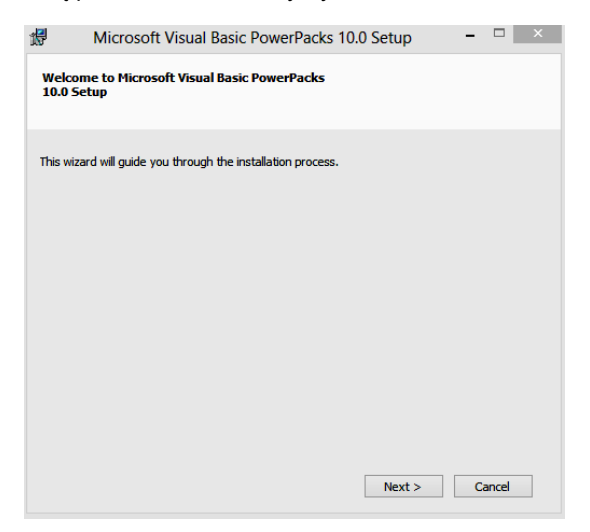

Następnie należy zaznaczyć pole obok tekstu "I have read and accept the license terms." i wybrać Install >.

| 17                                 | Microsoft Visual Basic PowerPacks 10.0 Setup                                                                                                    | -                                    |          | × |
|------------------------------------|----------------------------------------------------------------------------------------------------|--------------------------------------|----------|---|
| Licens                             | e Terms                                                                                                    |                                      |          |   |
| Be sur<br>license                  | e to carefully read and understand all the rights and restrictions descr<br>terms. You must accept the license terms before you can install the s                                                                                                    | ibed in th<br>oftware.               | e        |   |
| MICRO                              | DSOFT PRE-RELEASE SOFTWARE LICENSE TERMS                                                                                                    |                                      | ^        |   |
| MICRO                              | DSOFT VISUAL STUDIO 2010 PRODUCT FAMILY PRE-RELEASE                                                                                                    |                                      |          |   |
| These<br>where<br>releas<br>any. 1 | license terms are an agreement between Microsoft Corporation (or b<br>you live, one of its affiliates) and you. Please read them. They apply<br>e software named above, which includes the media on which you rece<br>the terms also apply to any Microsoft | ased on<br>to the pr<br>eived it, if | e-<br>.∽ |   |
|                                    |                                                                                                    | Prin                                 | ıt       |   |
| Press                              | the Page Down key to see more text.                                                                                                    |                                      |          |   |
| <b>√</b> 1                         | nave read and accept the license terms.                                                                                                    |                                      |          |   |
|                                    | < Back Install >                                                                                                    | Ca                                   | ancel    |   |

Następnie Finish.

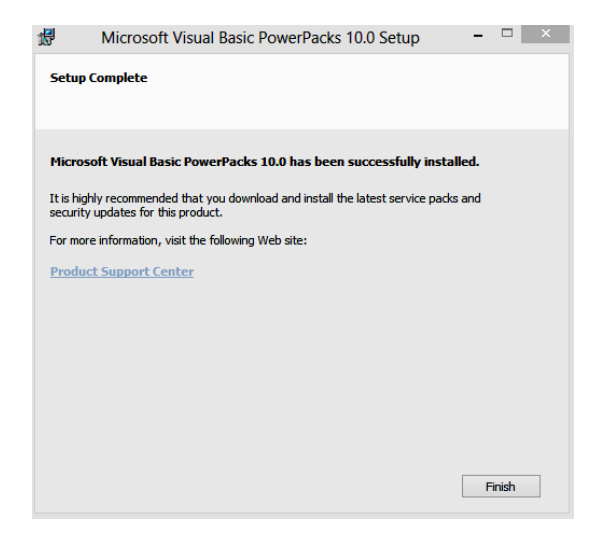

7. Gdy pojawi się poniższe okno należy wybrać Zainstaluj.

| Instalowanie aplikacji - ostrzeżenie zabezpieczeń                                                            |                                          | ×                 |
|----------------------------------------------------------------------------------------------------|------------------------------------------|-------------------|
| Nie można zweryfikować wydawcy.<br>Czy na pewno chcesz zainstalować tę aplikację?                            |                                          | Ş                 |
| Nazwa:<br>B&S Temperature Recorder KXP4<br>Z (zatrzymaj wskaźnik myszy na ciągu poniżej, aby<br>E:           | wyświetlić pełną don                     | nenę):            |
| Wydawca:<br>Nieznany wydawca                                                                                 | Zainstaluj                               | Nie instaluj      |
| Aplikacje mogą być użyteczne, ale mogą też uszko<br>do źródła, nie instaluj tego oprogramowania. <u>Więc</u> | dzić komputer. Jeżeli r<br>ej informacji | nie masz zaufania |

**8.** Po zakończeniu instalacji powinno nastąpić automatyczne uruchomienie programu B&S Temperature Recorder.

# IV. Instalacja ręczna

Instalacja ręczna powinna być przeprowadzona przez administratora systemu, w przypadku gdy nie jest możliwa instalacja automatyczna.

Przed przystąpieniem do instalacji należy sprawdzić, czy spełnione są minimalne wymagania sprzętowe i systemowe (punkt I i II tej instrukcji).

Następnie należy wykonać poniższe kroki:

1. Upewnić się, że Microsoft .NET Framework 4 Client Profile jest zainstalowany, jeśli nie jest to należy go zainstalować.

2. Włożyć płytę z programem B&S Temperature Recorder do napędu CD\DVD ROM.

3. Uruchomić program **Windows Command Processor** (cmd.exe) **z prawami** administratora.

- 4. Wpisać polecenia: - mkdir c:\REC\_temperature\_KXP4
- 5. Ustalić, jaką literą oznaczony jest w systemie napęd CD\DVD ROM. Następnie w kroku 6 wpisać ją w miejsce litery Q.
- 6. Wpisać polecenia: (pamiętaj o zastąpieniu litery Q zgodnie z informacją z kroku 5)
  - -copyQ:\MScomm32.ocx c:\Windows\SysWOW64
  - copy Q:\MScomm32.ocx c:\Windows\System32
  - -Regsvr32 MSComm32.ocx
  - -Q:\VisualBasicPowerPacksSetup.exe
  - -Q:\setup.exe

Instalator programu B&S Temperature Recorder uruchomi się po wpisaniu ostatniego polecenia z kroku 6. Kolejne kroki należy wykonywać zgodnie z informacjami pojawiającymi się na ekranie.

# V. Przed pierwszym uruchomieniem programu

#### Należy wykonać poniższe kroki:

**1.** Upewnij się, że adapter Bluetooth jest prawidłowo podłączony i zainstalowany. W tym celu otwórz **Menedżer urządzeń** i sprawdź czy ikona Bluetooth jest na liście i czy nie jest oznaczona znakiem"!" lub\i "?".

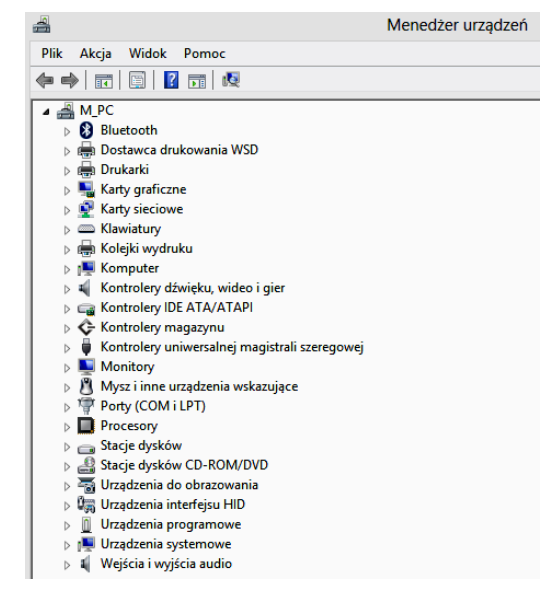

Jeśli brakuje ikony Bluetooth na liście lub jeśli występuje przy niej znak "!" lub\i "?" oznacza to, że adapter Bluetooth nie działa prawidłowo. W takim przypadku należy poszukać rozwiązania w instrukcji obsługi dostarczonej wraz z adapterem Bluetooth.

Jeśli ikona znajduje się na liście i nie występuje przy niej znak "!" lub\i "?" to należy przejść do korku 2.

#### 2. Włączyć piec.

3. Upewnij się, że komputer ma dostęp do internetu, gdyż może się okazać, że system

będzie musiał pobrać sterowniki.

# Następnie w zależności od posiadanego systemu operacyjnego należy przejść do punktu Va, Vb, Vc lub Vd.

# Va. Windows 10

1. Najedź kursorem myszy na ikonę Bluetooth (znajdującą się w obszarze powiadomień w prawym dolnym rogu ekranu), kliknij prawy przycisk myszy i z rozwijanego menu wybierz **Pokaż urządzenia Bluetooth**.

| Dodaj urządzenie z obsługą funkcji Bluetooth |
|----------------------------------------------|
| Zezwalaj na połączenie urządzenia            |
| Pokaż urządzenia Bluetooth 📐                 |
| Wyślij plik<br>Odbierz plik                  |
| Przyłącz się do sieci osobistej              |
| Otwórz ustawienia                            |
| Usuń ikonę                                   |
|                                              |

Następnie wybierz **Dodaj urządzenie Bluetooth lub inne** i z menu **Dodaj urządzenie** wybierz **Bluetooth.** 

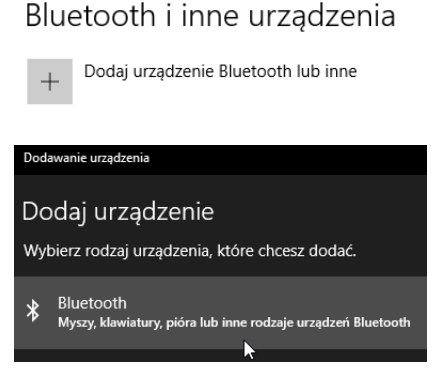

Następnie z listy urządzeń wybierz KXP4-xxx i kliknij Paruj.

Gdy zostaniesz poproszony o podanie kodu dostępu wpisz "1234".

Po zakończeniu procesu parowania wybierz Gotowe.

2. W dolnej części menu Bluetooth i inne urządzenia odszukaj Pokrewne ustawienia i wybierz Więcej opcji Bluetooth.

Bluetooth i inne urządzenia

Pokrewne ustawienia

Więcej opcji Bluetooth

**3.** Sprawdź, czy w **Ustawieniach Bluetooth** w zakładce **Porty COM** w kolumnie **Nazwa** pojawił się nazwa pieca "KXP4-xxx".

| Ustawien 🕽                            | ia Bluetooth                                                     |                                                                                    | >                             |
|---------------------------------------|------------------------------------------------------------------|------------------------------------------------------------------------------------|-------------------------------|
| Opcje Porty                           | COM Sprzęt                                                       |                                                                                    |                               |
| Ten kompu<br>poniżej. Al<br>z dokumer | uter używa portów<br>by ustalić, czy potr.<br>ntacją dostarczoną | COM (szeregowych) wyświe<br>zebujesz portów COM, zapc<br>wraz z urządzeniem Blueto | etlonych<br>oznaj się<br>oth. |
| Port                                  | Kierunek                                                         | Nazwa                                                                              |                               |
| COM3                                  | Wychodzące                                                       | KXP4-005 'Dev B'                                                                   |                               |
| COM4                                  | Przychodzące                                                     | KXP4-005                                                                           |                               |
|                                       | l≱                                                               |                                                                                    |                               |
| <                                     |                                                                  |                                                                                    | >                             |
|                                       |                                                                  | <u>D</u> odaj <u>U</u> s                                                           | suń                           |
|                                       |                                                                  | OK Anuluj                                                                          | <u>Z</u> astosuj              |

**Port**, którego **Kierunek** opisany jest jako **Wychodzące** należy zapamiętać celem późniejszego podania w programie B&S Temperature Recorder.

Jeśli nazwa pieca nie pojawiła się należy nacisnąć przycisk **RESET** znajdujący się na frontowym panelu pieca, usunąć z listy urządzeń Bluetooth KXP4 -xxx i wykonać ponownie kroki zaczynając od kroku 1 w pkt. Va.

Aby zamknąć okno należy kliknąć Anuluj

# Vb. Windows 7

**1**. Najedź kursorem myszy na ikonę Bluetooth (znajdującą się w obszarze powiadomień w prawym dolnym rogu ekranu), kliknij prawy przycisk myszy i z rozwijanego menu wybierz **Dodaj urządzenie**.

 Oddy urządzenie

 Zenrwiski mrządzenia Bluetooth

 Wyślij pik
 Odbierz pik

 Obwierz pik
 Przyłącz się do sied osobistej

 Obwierz ustawienia
 Usuń konę

 Usuń konę
 Il:26

 Dostosuj...
 PL

 PL
 X dl (b)
 11:26

 Z015/04-11
 Z015/04-11
 Z015/04-11

Z listy urządzeń wybierz KXP4 -xxx i Dodaj urządzenie...

| 🗊 Dodawanie urządzenia                                                                                                    | ×         |
|----------------------------------------------------------------------------------------------------|-----------|
| 🕞 🔮 Dodawanie urządzenia                                                                                                    |           |
| Wybierz urządzenie do dodania do tego komputera<br>System Windows będzie nadal szukał nowych urządzeń i wyświetlał je tutaj. |           |
| S8300T<br>Betooth<br>Inne<br>Komputer przenośny<br>Sketooth<br>Komputer przenośny<br>Sketooth<br>Komputer przenośny          |           |
|                                                                                                    | ei Anukri |

Następnie wybierz Wprowadź kod parowania urządzenia

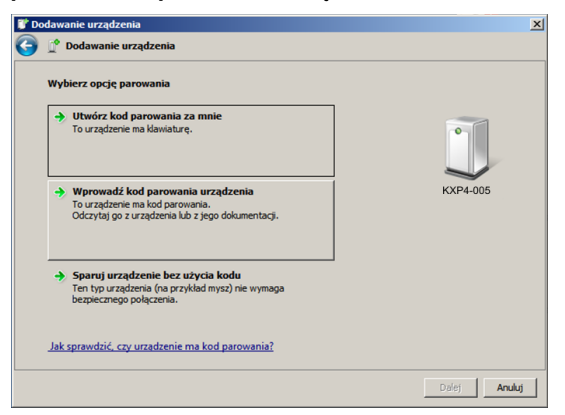

Gdy zostaniesz poproszony o podanie kodu dostępu wpisz "1234".

**2.** Ponownie najedź kursorem myszy na ikonę Bluetooth (znajdującą się w obszarze powiadomień w prawym dolnym rogu ekranu), kliknij prawy przycisk myszy i z rozwijanego Menu wybierz **Otwórz Ustawienia**.

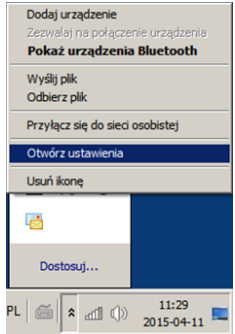

**3.** Sprawdź, czy w **Ustawieniach Bluetooth** w zakładce **Porty COM** w kolumnie **Nazwa** pojawił się nazwa pieca "KXP4-xxx".

| X Ustawienia                                            | Bluetooth                                                                                                    |                                                           |                                                | X |
|---------------------------------------------------------|----------------------------------------------------------------------------------------------------|-----------------------------------------------------------|------------------------------------------------|---|
| Opcje Porty<br>Ten kompu<br>poniżej. Ab<br>instrukcją d | COM Sprzęt Sprzęt Sprze | OM (szeregowych<br>bujesz portów COI<br>rządzeniem Blueto | i) wyświetlonych<br>M, zapoznaj się z<br>ooth. |   |
| Port                                                    | Kierunek                                                                                                    | Nazwa                                                     |                                                |   |
| COM3<br>COM4                                            | Wychodzące<br>Przychodzące                                                                                                    | KXP4-005<br>KXP4-005                                      | 'Dev B'                                        |   |
| Wybierz po                                              | rt COM dla urzadzen                                                                                                    | Dodaj<br>ia Bluetooth.                                    | Usuń                                           |   |
|                                                         |                                                                                                    | ОК                                                        | Anuluj Zastosu                                 | j |

**Port**, którego **Kierunek** opisany jest jako **Wychodzące** należy zapamiętać celem późniejszego podania w programie B&S Temperature Recorder.

Jeśli nazwa pieca nie pojawiła się należy nacisnąć przycisk **RESET** znajdujący się na frontowym panelu pieca, usunąć z listy urządzeń Bluetooth KXP4 -xxx i wykonać ponownie kroki zaczynając od kroku 1 w pkt. Vb.

Aby zamknąć okno należy kliknąć Anuluj.

# Vc. Windows Vista

**1**. Najedź kursorem myszy na ikonę Bluetooth (znajdującą się w obszarze powiadomień w prawym dolnym rogu ekranu), kliknij prawy przycisk myszy i z rozwijanego menu wybierz **Dodaj Urządzenie Bluetooth** (ang. Add a Bluetooth Device).

| Add a Bluetooth Device       |             |
|------------------------------|-------------|
| Show Bluetooth Devices       |             |
| Send a File                  |             |
| Receive a File               |             |
| Join a Personal Area Network |             |
| Open Bluetooth Settings      |             |
| Remove Bluetooth Icon        |             |
| - L 100 K 2                  | 🄊 🚍 📶 🛄 📢 2 |

Najedź kursorem myszy na urządzenie **KXP4-xxx**, następnie kliknij prawym przyciskiem myszy i wybierz **Dodaj Urządzenie Bezprzewodowe** (ang. Add Wireless Device).

| Pair wit | h a wireless   | levice<br>device to pa   | ir with this | computer | 88 | 8    |       |
|----------|----------------|--------------------------|--------------|----------|----|------|-------|
| Name     | Devic          | e Cat                    |              |          |    |      |       |
|          | Blueto         | Add Wirele<br>Properties | ss Device    | eda_f2a  | 1  |      |       |
| What sho | uld I do if Wi | ndows hasn't d           | iscovered my | device?  |    | Next | Cance |

Następnie wybierz Wpisz kod parowania urządzenia (ang. Enter the device's pairing code).

| Seleo | ct a pairing option                                                                                                    |          |
|-------|----------------------------------------------------------------------------------------------------|----------|
| •     | Create a pairing code for me<br>The device has a keypad.                                                                         |          |
| •     | Enter the device's pairing code<br>The device comes with a pairing code.<br>Check for one on the device or in the device manual. |          |
| •     | Pair without using a code<br>This type of device, such as a mouse, does not require a<br>secure connection.                      | KXP4-005 |

Wprowadź kod parowania "1234" i wybierz Dalej (ang. Next).

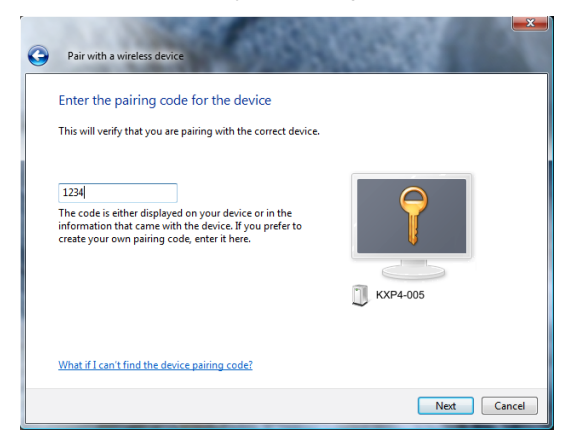

Następnie wybierz Zamknij (ang. Close).

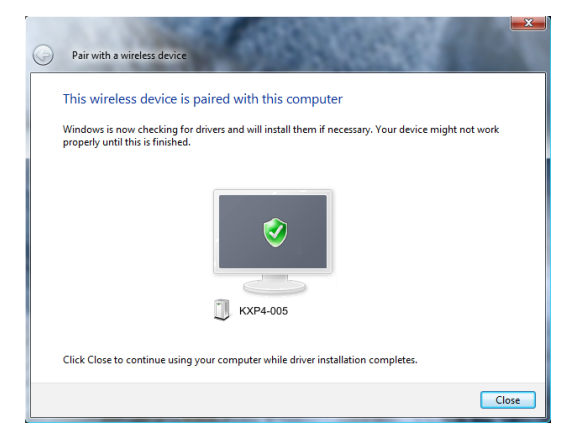

**2.** Najedź kursorem myszy na ikonę Bluetooth (znajdującą się w obszarze powiadomień w prawym dolnym rogu ekranu), kliknij prawy przycisk myszy i z rozwijanego Menu wybierz **Otwórz Ustawienia Blutooth** (ang. **Open Bluetooth Settings**).

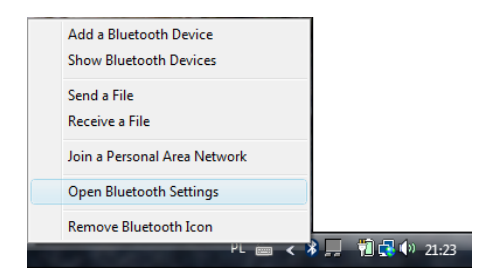

**3.** Sprawdź, czy w Ustawieniach Bluetooth w zakładce Porty COM (ang. COM Ports) w kolumnie Nazwa (ang. Name) pojawiła się nazwa pieca "KXP4-xxx".

| 🚯 Blu                | etooth Ra                               | adio Proper                                 | ties                             | 1                                         | ¢?                | X                    |
|----------------------|-----------------------------------------|---------------------------------------------|----------------------------------|-------------------------------------------|-------------------|----------------------|
|                      | PIM Inter                               | face                                        | A                                | udio                                      |                   | Dial-up              |
| 0                    | ptions                                  | COM P                                       | orts                             | Hardwa                                    | re                | Share                |
| This<br>dete<br>that | s computer<br>ermine whe<br>t came with | is using the<br>ther you nee<br>your Blueto | COM (se<br>ed a CON<br>oth devic | rial) ports list<br>I port, read t<br>;e. | ed belo<br>he doc | ow. To<br>umentation |
| Po                   | ort                                     | Direction                                   | Name                             |                                           |                   |                      |
| C                    | OM15                                    | Incoming                                    | Nokia                            | 515                                       |                   |                      |
| C                    | OM17                                    | Incoming                                    | Nokia                            | 515                                       |                   |                      |
|                      | OM18                                    | Outgoing                                    | KXP4-                            | 005 'Dev                                  | В'                |                      |
|                      |                                         |                                             |                                  |                                           |                   |                      |
| Cho                  | oose a COM                              | 1 port for a E                              | luetooth                         | Add<br>enabled dev                        | /ice]             | Remove               |
|                      |                                         |                                             | ОК                               | Canc                                      | el                | Apply                |

**Port**, którego **Kierunek** (ang. Direction) opisany jest jako **Wychodzące** (ang. Outgoing) należy zapamiętać celem późniejszego podania w programie B&S Temperature Recorder.

Jeśli nazwa pieca nie pojawiła się należy nacisnąć przycisk **RESET** znajdujący się na frontowym panelu pieca, usunąć z listy urządzeń Bluetooth KXP4 -xxx i wykonać ponownie kroki zaczynając od kroku 1 w pkt. Vc.

# Vd. Windows XP

**1**. Najedź kursorem myszy na ikonę Bluetooth (znajdującą się w obszarze powiadomień w prawym dolnym rogu ekranu), kliknij prawy przycisk myszy i z rozwijanego menu wybierz **Dodaj urządzenie Bluetooth**.

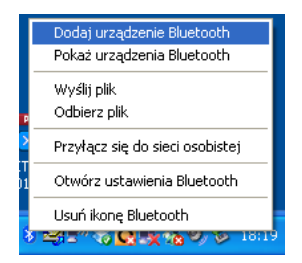

Następnie zaznacz pole obok tekstu **"Moje urządzenie jest ustawione i gotowe do** Znalezienia" i wybierz Dalej >

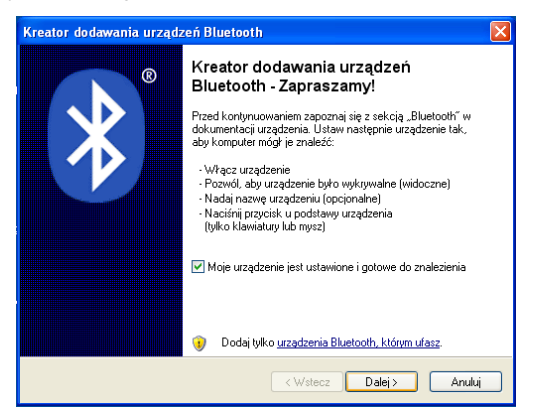

Zaznacz urządzenie KXP4-xxx i wybierz Dalej >

| Kreator dodawania urządzeń Bluetooth                                                                                                    | ×     |
|----------------------------------------------------------------------------------------------------|-------|
| Wybierz urządzenie Bluetooth, które chcesz dodać.                                                                                                    | *     |
| KXP4-005<br>Nowe urządzenie                                                                                                    |       |
| <ul> <li>Jeśli szukane urządzenie nie znajduje się na liście, upewnij się, że<br/>urządzenie jest włączone. Wykonaj instrukcje instalacji dostarczone<br/>z urządzeniem, a następnie kliknij przycisk Wyszukaj ponownie.</li> </ul> | ownie |
| < Wstecz Dalej> An                                                                                                    | uluj  |

Zaznacz pole obok tekstu "Użyj klucza dostępu znajdującego się w dokumentacji" i w polu tekstowym wpisz "1234". Następnie wybierz Dalej>

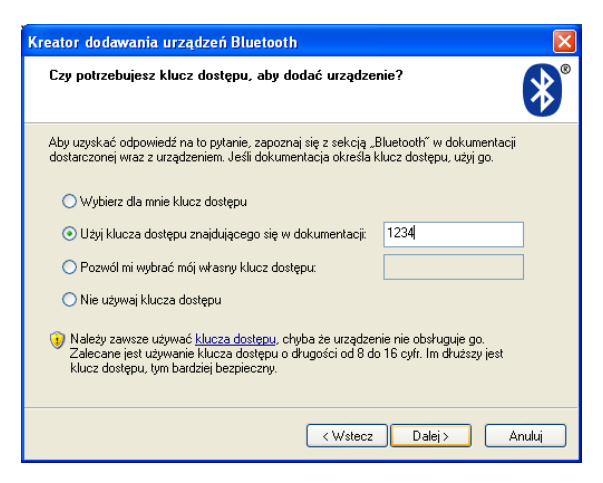

**Port**, który jest opisany jako "**Port wychodzący COM**" należy zapamiętać celem późniejszego podania w programie B&S Temperature Recorder.

| Kreator dodawania urządz | zeń Bluetooth 🛛 🔀                                                                                                    |
|--------------------------|----------------------------------------------------------------------------------------------------|
| 8                        | Kończenie pracy Kreatora<br>dodawania urządzeń Bluetooth                                                                                                   |
|                          | Urządzenie Bluetooth zostało pomyślnie połączone z tym<br>komputerem. Komputer i urządzenie mogą komunikować się,<br>gdy znajdą się w bliskiej odległości. |
|                          | Porty COM (szeregowe) przypisane do tego urządzenia:                                                                                                    |
|                          | Port wychodzący COM: COM3<br>Batt przywakodacew COM: COM4                                                                                                  |
|                          | Dowiedz się więcej o <u>portach COM urządzeń Bluetoot</u> łj.                                                                                              |
|                          | Aby zamknąć kreatora, kliknij przycisk Zakończ.                                                                                                    |
|                          | < Wstecz Zakończ Anuluj                                                                                                    |

# VI. Pierwsze uruchomienie

# Vla. Zdefiniowanie użytkownika i połączenie z piecem

1. Skrót do programu B&S Temperature Recorder znajduje się na pulpicie.

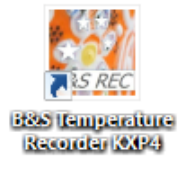

- 2. Należy uruchomić program B&S Temperature Recorder i upewnić się, że:
  - piec jest włączony,

- niebieska dioda, na panelu sterowania pieca opisana Bluetooth, nie świeci się (jeśli dioda świeci się należy naciśnąć przycisk RESET na panelu pieca).

**3.** Gdy pojawi się poniższe okno należy podać **Nazwę użytkownika** oraz **Kod dostępu**, prawidłowo wprowadzone dane będą miały kolor zielony.

| Tworzenie uzytkowanika                                                                                                    |                                                                            |
|----------------------------------------------------------------------------------------------------|----------------------------------------------------------------------------|
|                                                                                                    | AKTUALNY 👲                                                                 |
| Nazwa uzytkownika (11 znakow):                                                                                                    |                                                                            |
| Kod dostepu do danych na serwerze (4 cyfry):                                                                                                    | BRAK                                                                       |
| <ol> <li>Podanie nazwy uzytkownika i kodu nie moze byc pominiete.</li> <li>Zarejestrowane pliki moga byc składowane na zewnetrznym serwei</li> <li>Piki nie powinny zawierac zadnych poufrych danych.</li> <li>Przechowywane na serwerze pliki zostana automatycznie skasowa</li> <li>Nie jest gwarantowany nieprzerwany dostep do serwera z danymi.</li> <li>Podanie tej samej nazwy uzytkownika i kodu na innym komputerze<br/>do plikow uzytkownika.</li> </ol> | ze bezplatnie.<br>ne po max. 2 miesiacach.<br>spowoduje przyznanie dostepu |
|                                                                                                    | Anuluj Zapisz                                                              |

Należy kliknąć Zapisz, jeśli akceptujesz punkty od 1 do 6.

**4.** Z rozwijanej listy **PORT COM** należy wybrać numer portu, który został zapisany w pkt. V tej instrukcji.

| 👯 B    | &S T Rec     | order - KXP | 4 User: KXF  | P4_005 | _NO         | —         |              | $\times$ |
|--------|--------------|-------------|--------------|--------|-------------|-----------|--------------|----------|
|        | Bufor wca    | zytywania   |              |        | Nagrane da  | ine       |              |          |
|        | Dana         | Czas [s]    | [ms]         |        | Wartosc [°C | ] Czas    | [s]          |          |
|        |              |             |              |        |             |           |              |          |
|        |              |             |              |        |             |           |              |          |
|        |              |             |              |        |             |           |              |          |
|        |              |             |              |        |             |           |              |          |
|        |              |             |              |        |             |           |              |          |
|        |              |             |              |        |             |           |              |          |
|        |              |             |              |        |             |           |              |          |
|        |              |             |              |        |             |           |              |          |
|        |              |             |              |        |             |           |              |          |
|        |              |             |              |        |             |           |              |          |
|        |              |             |              |        |             |           |              |          |
|        | RE/          | AD S        | ТОР          |        | REC         |           | STOP         |          |
|        |              |             |              |        |             |           | +            |          |
|        | POR<br>Via F | RT COM      | ~            |        | PROBKO      | WANIE [s  | 1 1<br>77h   |          |
| L      |              | 3           | - 63         | L.,    |             |           | <b>A</b> III |          |
| 720    | iez do:      |             |              |        |             |           | 2 🗄          | Ξ        |
| Lap    | Katalog: (   | C:\REC temp | erature KXP  | 4\     |             | Wczytai d | ane z pliku  | 1        |
|        | Plik:        |             |              |        | +           |           |              | ī        |
|        |              | Utworz kop  | pie na zewne | trznym | serwerze    |           |              |          |
| Create | ed by NEC    | TERM 2016.0 | )1 www.ne    | eoterm | .wroclaw.pl |           |              |          |

Następnie należy kliknąć zielony klawisz READ.

Gdy pojawi się okno jak poniżej, należy wybrać **OK.** 

| B&S Otwarcie portu COM                                                                                                |   |
|----------------------------------------------------------------------------------------------------|---|
|                                                                                                    |   |
| i poczekaj az odczyt danych sie rozpocznie (moze to potrwac 2 -15 sek).                                               | ` |
|                                                                                                    |   |
| Jesli proces polaczenia przebiegnie prawidlowo to na frontowym panelu pieca<br>zapali się niebieska lampka Bluetooth. |   |
| OK Anuluj                                                                                                    |   |
|                                                                                                    |   |

|    | , Bufor wo | zytywania   |              | Nagrane dan  | e                    |
|----|------------|-------------|--------------|--------------|----------------------|
|    | Dana       | Czas [s]    | [ms]         | Wartosc [°C] | Czas [s]             |
|    | 19         | 5           | 60           |              |                      |
|    | 27         | 5           | 60           |              |                      |
|    | 0          | 5           | 60           |              |                      |
|    | 27         | 5           | 60           |              |                      |
|    | 0          | 5           | 60           |              |                      |
|    | 119        | 5           | 60           |              |                      |
|    | 19         | 6           | 62           |              |                      |
|    | 27         | 6           | 62           |              |                      |
|    | 0          | 6           | 62           |              |                      |
|    | 27         | 6           | 62           |              |                      |
|    | 0          | 6           | 62           |              |                      |
|    | 119        | 6           | 62           |              |                      |
|    | 19         | 1           | 59           |              |                      |
|    | 21         | 7           | 50           |              |                      |
|    | 27         | 7           | 59           |              |                      |
|    | 0          | 7           | 59           |              |                      |
|    | 119        | 7           | 59           |              |                      |
|    | 070        | TA NUE      |              |              | 1                    |
|    | RE         |             | ТОР          | REC          | STOP                 |
|    |            |             |              |              | 3101                 |
|    |            |             |              |              | +                    |
|    | PO         | RT COM 3    | $\sim$       | PROBKOW      | ANE [s]              |
|    | Via        | Bluetooth   |              | Czas nagryv  | vania: 17.77 h       |
|    |            |             |              |              |                      |
|    |            |             |              |              | - 2 4                |
| Za | apisz do:  |             |              |              |                      |
|    | Katalog:   | C:\REC_temp | erature_KXP4 | N /1         | /czytaj dane z pliku |
|    | Plik:      |             |              | +            |                      |
|    |            |             |              |              |                      |

Okno **Bufor wczytywania** powinno zapełnić się otrzymanymi z pieca danymi (jak poniżej).

Jeśli dane, po upływie max 15 sek, nie pojawią się w oknie należy wrócić do kroku 4, i wybrać z listy inny niż wcześniej numer portu COM.

Gdy z listy **PORT COM** zostanie wybrany numer portu, z którym nie można się połączyć to pojawi się poniższy komunikat, w takiej sytuacji należy wybrać inny numer portu.

|   | NIE MOZNA OTWORZYC WYBRANEGO PORTU ! Zmien nr portu. | i |
|---|------------------------------------------------------|---|
| L |                                                      |   |

# VIb. Rejestracja danych

 Klikając odpowiednio +\- należy wybrać okres próbkowania z zakresu od 1 - 60 sek. Należy zwrócić przy tym uwagę na podany Czas nagrywania, który jest maksymalnym czasem rejestracji danych.

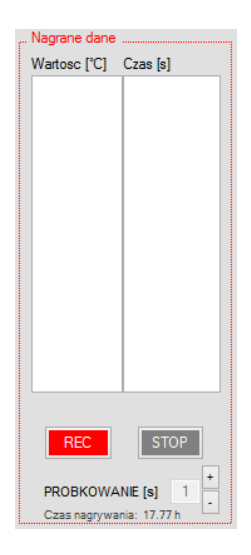

W sekcji **Zapisz do:** w polu tekstowym po znaku + można dodać przyrostek, jaki będzie nosiła nazwa pliku, w którym zostaną zapisane rejestrowane dane.

Można też wybrać, czy dane mają zostać zapisane na zewnętrznym serwerze, czy tylko

lokalnie przez zaznaczenie lub odznaczenie opcji **Utworz kopie na zewnetrznym serwerze**. Jeśli zaznaczenie opcji jest niemożliwe należy sprawdzić połączenie z internetem (w tym ustawienia zapory systemu Windows i programu antywirusowego).

| Zapisz do: |                                  |      |                      |
|------------|----------------------------------|------|----------------------|
| Katalog:   | C:\REC_temperature_KXP4\         |      | Wczytaj dane z pliku |
| Plik:      |                                  | +    |                      |
|            | Utworz kopie na zewnetrznym serw | erze |                      |

Rejestrowane dane zapisywane są do pliku o rozszerzeniu **.csv** w katalogu C:\REC\_temperature\_KXP4\.

Rdzeniem nazwy pliku jest rec\_temp, do rdzenia automatycznie dodawana jest data i godzina rozpoczęcia rejestracji.

Następnie kliknij czerwony klawisz REC.

Okno **Nagrane dane** powinno zapełnić się otrzymanymi z pieca danymi (jak poniżej).

| Bufor w    | zytywania   |               | " Nagrane da | ane                  |
|------------|-------------|---------------|--------------|----------------------|
| Dana       | Czas [s]    | [ms]          | Wartosc [°   | C] Czas [s]          |
| 19         | 21          | 57            | 26           | 0                    |
| 26         | 21          | 57            | 26           | 0.997                |
| 0          | 21          | 57            | 26           | 2.005                |
| 26         | 21          | 57            | 26           | 3.008                |
| 110        | 21          | 57            | 20           | 5.000                |
| 10         | 21          | 60            | 20           | 6.009                |
| 26         | 22          | 60            | 26           | 7 006                |
| 0          | 22          | 60            | 26           | 8.001                |
| 26         | 22          | 60            | 26           | 9.006                |
| 0          | 22          | 60            | 26           | 10.01                |
| 119        | 22          | 60            | 26           | 11.011               |
| 19         | 23          | 58            | 26           | 12.003               |
| 26         | 23          | 58            | 26           | 13.002               |
| 0          | 23          | 58            | 26           | 13.997               |
| 26         | 23          | 58            | 26           | 15.013               |
| 110        | 23          | 50            |              |                      |
|            | 23          |               |              |                      |
| CZY        | TANIE       |               | NAGRY        | VANE                 |
| R          | AD          | STOP          | REC          | STOP                 |
| PO         | RT COM 3    |               | PROBKO       | WANE [s]             |
| Via        | Bluetooth   |               | Czas nagr    | rywania: 17.77 h     |
| Zapisz do: |             |               |              | Ē                    |
| Katalog:   | C:\REC tem  | perature KXP4 | 4\           | Wczytai dane z pliku |
| Plik       | rec temp 20 | 17 4 29 21    | 58 19 +      |                      |
| Flix.      | ree_temp_ze | +_2321        | _00_10       |                      |

Jeśli po kliknięciu klawisza REC pojawi się poniższy komunikat to poczekaj 5-10 sek i kliknij ponownie klawisz REC. Jeśli komunikat nie zniknie to kliknij klawisz STOP w sekcji **Bufor wczytywania**, gdy pojawi się niebieskie okno wybierz OK i wykonaj wszystkie kroki z pkt. Vla zaczynając od 4 włącznie.

| NIE MOZNA WLACZYC NAGRYWANIA! Wlacz odczyt lub zmien nr portu. |  |
|----------------------------------------------------------------|--|
|----------------------------------------------------------------|--|

Rejestracja danych będzie przebiegała do momentu aż zostanie kliknięty **klawisz STOP** w sekcji **Nagrane dane** lub upłynie **Czas nagrywania**.

#### UWAGA ! Podczas rejestracji danych nie wolno zmieniać ustawień zegara systemowego.

# VII. Wykres

Wykres kreślony jest automatycznie po rozpoczęciu rejestracji danych.

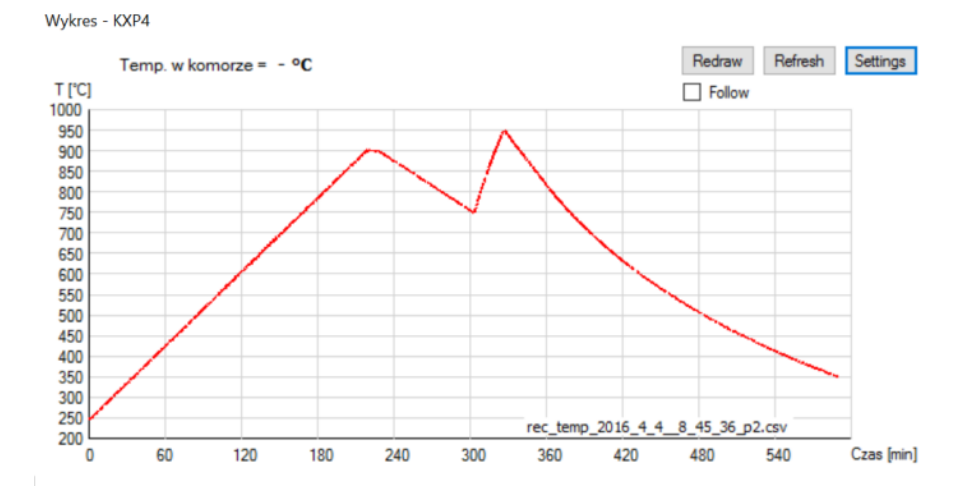

Aby zmienić ustawiania przedziałów dla osi X i Y należy w prawym górnym rogu kliknąć Settings. Wybrać żądane ustawienia i kliknąć **OK** 

| Ustawienia wykresu            |        |
|-------------------------------|--------|
| Os czasu:                     |        |
| od 🚺 do 100                   | [min]  |
| podzialaka co 10 🗸            | ]      |
| Os temperatury:               |        |
| od 0 🗸 do 1600                | [°C]   |
| podzialaka co 100 🗸           |        |
| Ukryj temperature i kontrolke | Follow |
| Kolor tla White 🗸             |        |
| Kolor linii Red 🗸             | ]      |
| Domyslne ustaw. OK            | Anuluj |

Maksymalne zakresy:

- dla osi X to 240 godzin (14400 min)\*
- dla osi Y to 1900°

\* W zależności od wybranego okresu próbkowania maksymalny zakres dla osi X jest różny.

# Aby określi wartość narostu, należy **kliknąć lewym klawiszem myszy** na dowolnym miejscu na wykresie, następnie należy przeciągnąć linię do punktu końcowego i ponownie **kliknąć lewym klawiszem myszy**. Na ekranie pojawi się: **linia, wartość narostu [°/min] i Δt [min]**.

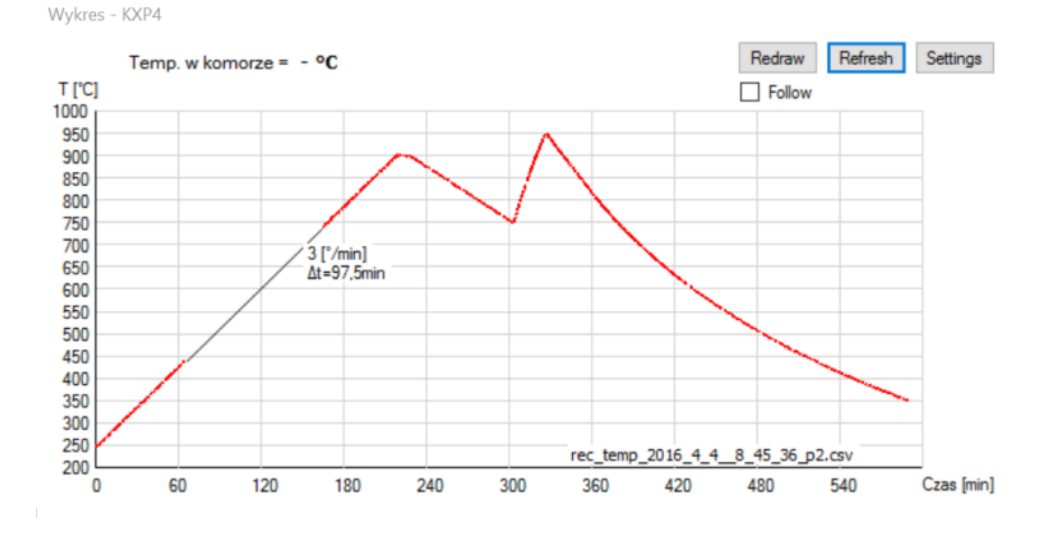

Na jednym wykresie można narysować dziesięć linii. Usunięcie ostatnio narysowanej następuje po wciśnięciu klawisza Delete. Usunięcie wszystkich linii nastąpi po wybraniu Refresh. Aby przerysować sam wykres bez usuwania linii, należy wybrać Redraw lub kliknąć prawym klawiszem myszy gdy kursor znajduje się nad wykresem.

Po zaznaczeniu opcji **Follow** wartości na osi X będą automatycznie przesuwane, tak by zawsze był widoczny aktualny czas rejestracji danych.

Klawisz **Load** będzie widoczny tylko w przypadku gdy plik z danymi został wczytany z zewnętrznego serwera (więcej informacji jak otworzyć plik z zew. serwera w pkt. IX). Aby ponownie pobrać tak wczytany plik, należy kliknąć klawisz **Load**.

# VIII. Stracone ramki

Dane wysyłane przez piec mają formę ramki, czyli mają swój początek, koniec i specyficzny układ danych pomiędzy.

Jeśli ramka, która dotrze do komputera jest niekompletna, wtedy uznawana jest za ramkę straconą. Jeśli podczas rejestracji ilość straconych ramek przyrasta szybciej niż jedna/dwie na kilka minut to oznacza, że odległość miedzy komputerem i piecem jest zbyt duża. Należy wtedy zbliżyć komputer do pieca.

| Ostrzezenie: Blad transmisji danych (stracone ramki: 1) .:: |  |
|-------------------------------------------------------------|--|
|                                                             |  |

Rekomendowana odległość komputera rejestrującego od czoła pieca to 1 metr w linii prostej. Na drodze sygnału nie powinny znajdować się żadne przeszkody (np. inne urządzenia lub ściany).

Jeśli używasz adaptera Bluetooth podłączonego do portu USB aby wyeliminować stracone ramki możesz spróbować podłączyć adapter do innego portu USB.

Podczas rejestracji dane ze straconej ramki zastępowane są danymi z ostatniej dobrej ramki.

# IX. Plik z danymi

Po włączeniu rejestracji, dane zapisywane są do pliku o rozszerzeniu .csv Plik ten znajduje się w katalogu C:\REC\_temperature\_KXP4\

| Nazwa                              | Data modyfikacji | Тур                                                                               |
|------------------------------------|------------------|-----------------------------------------------------------------------------------|
| 🐴 rec_temp_2014_1_412_34_12.csv    | 2014-01-04 14:02 | Plik w formacie wartości oddzielonych przecinkami programu Microsoft Office Excel |
| 🐴 rec_temp_2013_12_29_22_13_21.csv | 2013-12-29 23:05 | Plik w formacie wartości oddzielonych przecinkami programu Microsoft Office Excel |
| 🖼 rec_temp_2014_1_410_34_56.csv    | 2014-01-04 10:56 | Plik w formacie wartości oddzielonych przecinkami programu Microsoft Office Excel |

Rdzeniem nazwy pliku jest rec\_temp, do rdzenia automatycznie dodawana jest data i godzina rozpoczęcia rejestracji.

Dane w pliku rozdzielone są średnikiem, przykładowa zawartość pliku:

|    | А                       | В          | С      |
|----|-------------------------|------------|--------|
| 1  | Recorded by B&S NEOTER  | M Softwar  | e KXP4 |
| 2  | Probkowanie [sek] = 1   |            |        |
| 3  | Temperatura [stopnie C] | Czas [sek] |        |
| 4  | 26                      | 0.008      |        |
| 5  | 27                      | 0.993      |        |
| 6  | 27                      | 1.995      |        |
| 7  | 27                      | 3.008      |        |
| 8  | 27                      | 4.006      |        |
| 9  | 27                      | 5.009      |        |
| 10 | 27                      | 6.014      |        |
| 11 | 27                      | 7.028      |        |
| 12 | 27                      | 7.986      |        |
| 13 | 27                      | 8.987      |        |
| 14 | 27                      | 9.988      |        |

Zapisany plik może być ponownie otwarty w programie B&S Temperature Recorder. W tym celu należy kliknąć **Wczytaj dane z pliku**.

| Zapisz do: |                                  |      |                      |
|------------|----------------------------------|------|----------------------|
| Katalog:   | C:\REC_temperature_KXP4\         |      | Wczytaj dane z pliku |
| Plik:      |                                  | +    |                      |
|            | Utworz kopie na zewnetrznym serw | erze |                      |

Następnie należy kliknąć na plik, który chcemy otworzyć i wybrać Otwórz.

| Katalan C  | NDEC 1     |           | Zapisz<br>Serwe                                 | ria Otworz |
|------------|------------|-----------|-------------------------------------------------|------------|
| Katalog: C | :\REC_temp | erature_K | KP4\                                            |            |
| Plik: re   | ec_temp_20 | 16_1_18_  | .15_18_47csv                                    | Anuluj     |
| Wybierz z: | 238110     | Bytes     | rec. temp. 2016, 12, 31, 20, 51, 24, 12345 csv. |            |
|            | 138        | Bytes     | rec_temp_2016_1_1815_17_27csv                   |            |
|            | 181        | Bytes     | rec_temp_2016_1_1815_18_33csv                   |            |
|            | 126        | Bytes     | rec_temp_2016_1_1815_18_39csv                   |            |
|            | 241        | Bytes     | rec_temp_2016_1_18_15_18_47csv                  | _          |
|            | 1198       | Bytes     | rec_temp_2016_1_18_15_26_35_csv                 |            |
| A          | 155        | Bytes     | rec_temp_2016_1_1815_28_16_csv                  |            |
|            | 496        | Bytes     | rec temp 2016 1 18 15 28 26 .csv                |            |
|            | 182        | Bytes     | rec_temp_2016_1_1815_28_4csv                    |            |
|            | 267        | Bytes     | rec_temp_2016_1_1815_29_36csv                   |            |
|            | 593        | _ Bytes   | rec_temp_2016_1_1815_30_11csv                   |            |

Pliki zapisane na zewnetrznym serwerze mogą zostać otwarte w programie B&S Temperature Recorder. W tym celu należy zaznaczyć opcję **Pokaz pliki zapisane na zewnetrznym serwerze dla uzytkownika: Xxxxxxxxxx**. Jeśli zaznaczenie opcji jest niemożliwe należy sprawdzić połączenie z internetem.

| Zapisz do:                                                                   | Pobierz z<br>Serwera |
|------------------------------------------------------------------------------|----------------------|
| Katalog: C:\REC_temperature_KXP4\                                            |                      |
| Plik: rec_temp_2016_4_48_45_36_p2.csv                                        | Anuluj               |
| Wybierz z: rec_temp_2016_1_20_10_49_8_csv<br>rec_temp_2016_4_48_45_36_p2.csv |                      |
| Pokaz pliki zapisane na zewnetrznym serwerze dla uzytkownika: KXP4_005_NO    |                      |

Następnie należy kliknąć na plik, który chcemy otworzyć i wybrać **Pobierz z Serwera** a potem **Otworz.** 

Aby otworzyć wybrany plik w oknie Explorera systemu Windows należy dwukrotnie kliknąć na niebieską ikonę folderu.

| Otworz z:  |            |            |                 |           |          | Zapisz na | Otworz |
|------------|------------|------------|-----------------|-----------|----------|-----------|--------|
| Katalog: C | :\REC_temp | perature_K | XP4\            |           |          | Serwerze  |        |
| Plik: re   | c_temp_20  | 16_1_18_   | _15_28_4csv     |           |          |           | Anuluj |
| Wybierz z: | 238110     | Bytes      | rec temp 2016 1 | 2 31 20 5 | 1 24 123 | 45.csv    | ~      |
| /          | 138        | Bytes      | rec_temp_2016_1 | 18_15_17  | _27csv   |           |        |
| ∠          | 181        | Bytes      | rec_temp_2016_1 | 18_15_18  | _33csv   |           |        |
|            | 174        | Bytes      | rec_temp_2016_1 | 18 15 19  | _35CSV   |           |        |
|            | 341        | Bytes      | rec temp 2016 1 | 18 15 21  | 26 .csv  |           |        |
|            | 1198       | Bytes      | rec_temp_2016_1 | 18 15 26  | 35 .csv  |           |        |
|            | 155        | Bytes      | rec_temp_2016_1 | 18_15_28  | _16csv   |           |        |
|            | 496        | Bytes      | rec_temp_2016_1 | _1815_28  | _26csv   |           |        |
|            | 182        | Bytes      | rec_temp_2016_1 | 18 15 28  | _4csv    |           |        |
|            | 26/        | Bytes      | rec_temp_2016_1 | 18_15_29  | _36csv   |           |        |
|            | 593        | Bytes      | rec_temp_2016_1 | _1815_30  | _IICSV   |           |        |

Aby zapisać wybrany plik na zewnętrznym serwerze należy klinąć **Zapisz na Serwerze**. Poprawne zapisanie zostanie potwierdzone kolorem zielonym w oknie i na klawiszu.

# X. Odinstalowanie

1. Aby odinstalować program należy otworzyć **Panel Sterowania** i wybrać **Programy i funkcje.** 

Następnie należy wyszukać na liście B&S Temperature Recorder KXP4,

zaznaczyć go i kliknąć prawym przyciskiem myszy na nim, z rozwijanego menu wybrać Odinstaluj.

Producent zastrzega sobie prawo dokonywania zmian, które nie pogorszą cech eksploatacyjnych oprogramowania.